## GUIDA AXIOS (Famiglie) PRENOTAZIONI ORE RICEVIMENTO

-Entrare con le credenziali genitore nel registro elettronico. -Cliccare l'icona "COLLOQUI"

| Schola Digitale |                    | )                            | m 🥙 🖨 🛍 🚳                             |
|-----------------|--------------------|------------------------------|---------------------------------------|
| 12 sahata       | Comunicazioni      | Anagrafico                   | Curriculum                            |
|                 | Orario<br>Lezioni  | Assenze<br>e Giustificazioni | Richiesta<br>Permessi<br>ma 10 militi |
|                 | Registro di Classe | Unii<br>Secultorecontes      | Pagella<br>martena a                  |
|                 | Colloqui           | PagoScuola                   |                                       |

Apparirà la seguente schermata:

| allegui    |                  | _                |      |      |             |                   | free free                                                                                                    |
|------------|------------------|------------------|------|------|-------------|-------------------|----------------------------------------------------------------------------------------------------|
| the second | B hui-wudha Cong |                  |      |      |             | Line pair         |                                                                                                    |
| Same.      | PassarOrante     | Distante Materia | Gebe | 1000 | Anoshetsa ( | TRANSPORTATION OF | Detwoll.                                                                                                    |
|            |                  |                  |      |      |             |                   | and the second second se |

Cliccare "Nuovo/Modifica Colloquio". Apparirà la seguente schermata:

| Constant B Secondaria Cologia |              | Fire Dise    |
|-------------------------------|--------------|--------------|
| Nilograph                     | Q.Depositent | Tass. Street |

Indicare il mese di riferimento e poi cliccare "Disponibilità". Scegliere il docente

| Damen                                                                                                    |              |                                                         |                                                                                                    |                                                                                                    |               |                                                                                                    |                                                                                                  |
|----------------------------------------------------------------------------------------------------|--------------|---------------------------------------------------------|----------------------------------------------------------------------------------------------------|----------------------------------------------------------------------------------------------------|---------------|----------------------------------------------------------------------------------------------------|--------------------------------------------------------------------------------------------------|
|                                                                                                    |              |                                                         |                                                                                                    |                                                                                                    |               |                                                                                                    |                                                                                                  |
| Sector Sector Se |              |                                                         |                                                                                                    |                                                                                                    |               |                                                                                                    |                                                                                                  |
| d patrana                                                                                                    |              |                                                         |                                                                                                    |                                                                                                    |               |                                                                                                    |                                                                                                  |
| mpicioale)                                                                                                    |              |                                                         |                                                                                                    |                                                                                                    |               |                                                                                                    |                                                                                                  |
| Sein.                                                                                                    | 040          | Fort departure                                          | (fees)                                                                                                    |                                                                                                    | Motoria       |                                                                                                    | Carnal of                                                                                        |
| E. III Habiti                                                                                                    | 19430 - 1940 | 0                                                       | + (08.00)                                                                                                    |                                                                                                    | it grangene   |                                                                                                    | Contraction of the                                                                               |
|                                                                                                    |              | C Degestates<br>TECHCLOSIN<br>Jean Dece<br>C. ms sacgos | A manufacture and a manufacture and a manufactur | Company  Company | - Q Represent | P Q Department<br>Interventionally<br>Seek Deare Free department Free Models<br>diversion Seek Concernent Provide Seek Concernent Models | P QODERNERSE<br>ITECHLODIA<br>Sein Daris Freinitsumbli Frein Molecci<br>Sein Daris Chille Chille |

Il sistema mostrerà tutte finestre di disponibilità; il genitore sceglierà il docente con cui colloquiare e cliccherà su "*Prenota*". Automaticamente il sistema fornirà l'ora esatta di prenotazione, in base al numero di genitori già prenotati.

N.B. SI PRECISA, come da circolare, che il RE è impostato in modo tale che il genitore può prenotarsi sino a max 24h prima dell'ora di ricevimento depositata.

Il genitore potrà visionare tutte le prenotazioni effettuate andando sulla voce "Colloqui" e poi "Prenotazioni".